## Available options to pay Indian Bank Credit Card bills

| Payment Option                                                 | Process                                                                                                    |
|----------------------------------------------------------------|----------------------------------------------------------------------------------------------------|
| Through Indian Bank Mobile<br>Banking App<br>i.e. IndOASIS App | <ol> <li>You can pay the Credit Card dues through the IndOASIS<br/>Mobile Banking App, following the steps outlined below:         <ol> <li>Log in to the IndOASIS App.</li> <li>Navigate to "Manage Beneficiary" by clicking on the<br/>three parallel line icon at the upper left corner of the<br/>IndOASIS App.</li> <li>Select "IB Credit Card" to add it as a beneficiary.</li> <li>Fill in the relevant fields, including Credit Card Number.<br/>Click on "Proceed" to validate the data through TPIN.</li> </ol> </li> <li>Once the card has been successfully added as a beneficiary,<br/>payment of dues can be made as follows:         <ol> <li>Log in to the IndOASIS App.</li> <li>Go to "Fund Transfer" and select "Credit Card Pay."</li> <li>In the "From Account" section, choose the account from<br/>which the transfer will be made.</li> <li>In the "To Account" section, select the beneficiary card<br/>details from the drop down menu.</li> <li>Enter the amount to be paid and select a remark.</li> <li>Click on "Proceed" and validate the payment through<br/>TPIN</li> </ol> </li> </ol> |
| Through Indian Bank Net<br>Banking Platform                    | You can pay your Credit Card dues through Indian Bank Net<br>Banking, following the steps outlined below:<br>1. Log in to Indian Bank Net Banking.                                                                                                    |
| Make the safe choice to bank.<br>Indian Bank Net Banking.      | <ul> <li>2. Navigate to "Manage Beneficiary" and select "IB Credit<br/>Card."</li> <li>After successfully adding the card as a beneficiary, payments<br/>can be made as follows:</li> </ul>                                                                                                    |
|                                                                | <ol> <li>Log in to Indian Bank Net Banking.</li> <li>Go to "Fund Transfer" and select "Credit Card Pay"</li> <li>In the "From Account" section, mention the account from<br/>which the transfer will be made.</li> <li>In the "To Account" section, select the beneficiary card<br/>details from the dropdown menu.</li> <li>Enter the amount to be paid and click on "Proceed."</li> <li>Validate the payment through TPIN.</li> </ol>                                                                                                    |
| Through Auto Debit Facility                                    | You can either visit your branch and submit the application in<br>person, or you can send the request for auto-debit directly to the<br>Credit Card Centre's email ID: <u>creditcard@indianbank.co.in</u> ,<br>using your registered email ID. This request is to set up the auto-<br>debit facility for paying your dues.<br>Provide clear instructions to debit your Indian Bank savings or<br>current account automatically for either the minimum amount<br>due or the total amount due of your monthly Credit Card<br>outstanding.                                                                                                    |

| Payment Option                        | Process                                                                                                    |
|---------------------------------------|----------------------------------------------------------------------------------------------------|
| Through RTGS/NEFT/ IMPS               | You can send money through <b>RTGS/NEFT/ IMPS</b> by adding the following details to your existing bank's Internet/Mobile banking for monthly Credit Card bill payment.                                                |
|                                       | AccountINBCC <your< th="">16DigitCardNumberNumber&gt;IFSC CodeIDIB000N078Example:INBCC4321123412341234(NoGapBetweenINBCC &amp; 16Digitfullcardnumber)</your<>                                                          |
| Through Credit Card bill payment app. | Customers can add their card to any Credit Card bill payment<br>app after installing the app from the Play Store/App Store. Once<br>the card is successfully added, payment can be made through<br>the platform.       |
| Through Branch Counter                | <ol> <li>To pay your Credit Card bill in cash or through your<br/>account, you can visit your nearest Indian Bank Branch.</li> <li>Make a cheque / draft in favour of your 16-digit credit<br/>card number.</li> </ol> |